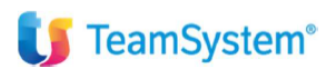

# CIA Agricoltori Italiani

# Configurazione Console Telematica

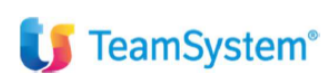

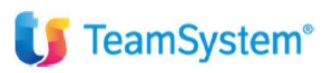

# Sommario

| Creazione intermediario                              | 3 |
|------------------------------------------------------|---|
| Inserimento credenziali entratel                     | 5 |
| Inserimento credenziali per scarico cassetto fiscale | 6 |
| Creazione utente console telematica                  | 7 |

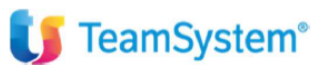

## Creazione intermediario

#### Dal portale entrare nel contesto TELEMATICI

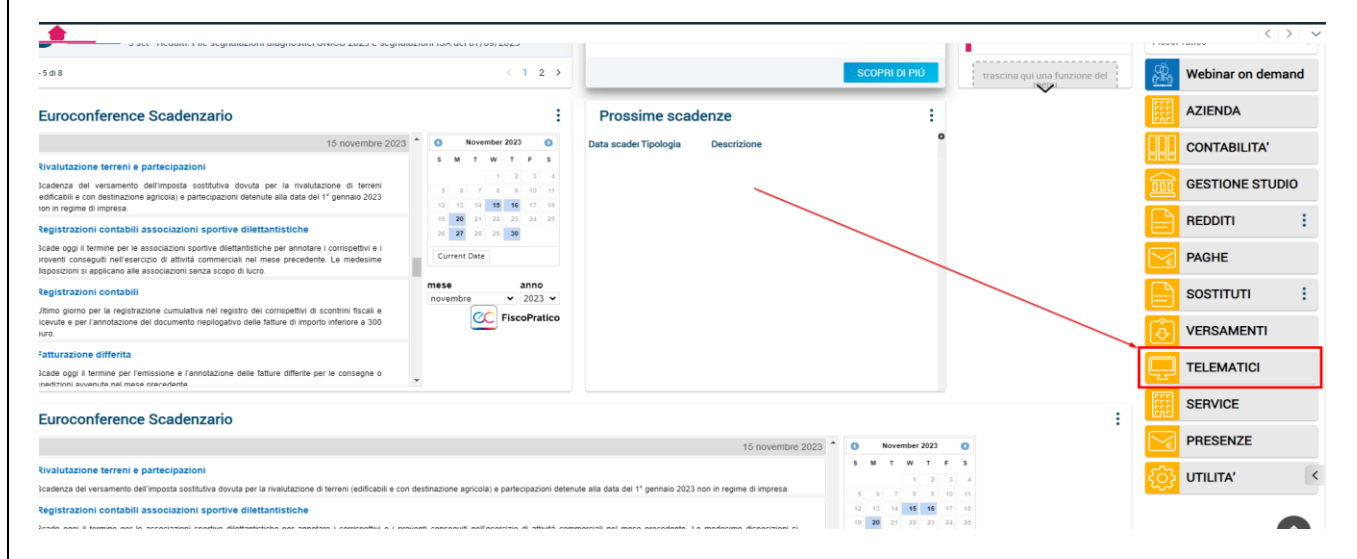

#### Selezionare il comando CONTEINT

| 🐮 teamportal @ N8002347 🛛 🗙 🕂                                                                                                    |                                                                                 |                                          | × - a ×                                             |
|----------------------------------------------------------------------------------------------------|---------------------------------------------------------------------------------|------------------------------------------|-----------------------------------------------------|
| ← → C A Not secure   https://127.0.0.1/www/enc_unl?u=9mHkUgVYeG0pQDTEW-lbdv09oGHN3YERq1UWTC977PqCCli5-U                                  |                                                                                 |                                          | 🖄 🤏 👫 🌧 🖬 🚺 Pacaed) 🗄                               |
| ★ Bookmarks 🔰 TearnSystem   Porta 🏪 Accesso all'account 🙃 Tustena CRM Login 👣 Login Page 🎁 POLYEDRO 🚸 Software Bus                       | siness P., 🥂 Redmine Teamsyste., 💿 Credenziali - Polyed., 👣 admini2 / admini2 🤇 | Procedura guidata 🥱 Pannello di controll | OpenRefine >> All Bookmarks                         |
|                                                                                                    | 🚍 TS Studio - Applicativi Fiscali 🗸  😋                                          | း ဂ က ဂ 🖁 🐵                              | 오admin / teamportal [ 다 …                           |
| TELEMATIK Menu in caricamento. I risultati potrebbero essere parziali.                                                                   |                                                                                 |                                          | < > ~                                               |
| News MySuppor                                                                                                    |                                                                                 | Funzioni rapide                          | ጛ 🏠 🧕                                               |
| Hai ancora 7 news da legg Comandi Rilas                                                                                                  |                                                                                 | Gestione file di stampa                  | CONTEINT - Gestione<br>intermediari abilitati       |
| Rilas: Procedure Gestionali                                                                                                    |                                                                                 | Export su file                           | CONTEFOR -                                          |
| CONTEINT - Gestione Intermediari abilitati (GESTEL)                                                                                      |                                                                                 | Guida in linea                           |                                                     |
| Comunicazioni tecniche     TECNICA     10 nov - Quality & Content Daily in allegato il notiziario area professionisti TeamSystem del gi. | Non ci sono comunicazioni da visualizzare                                       | Note ultimi rilasci                      | anagrafiche DITTE                                   |
| Rilasci e att. SW effettuati     26 ott. Telematici. STT rilascio versione 2023.1.0 effettuato II 25 ottobre                             |                                                                                 | Informazioni di procedura                | STUDIO - Gestione<br>anagrafiche STUDIO             |
| TECNICA 2 and TS Enternise Court Condications # stata anglomata alla versione 2023002010                                                 |                                                                                 | -                                        | UNICA - Gestione<br>Comunicazione Unica             |
| 1-5 di7 < 1 2 >                                                                                                    |                                                                                 |                                          | PERSPRO -<br>Personalizzazione<br>procedura STT     |
|                                                                                                    |                                                                                 | Comandi rapidi                           | CONTEAFI - Gestione<br>anagrafica firmatari         |
|                                                                                                    |                                                                                 | trascina qui una funzione del menu       | PRATICA - Gestione<br>pratiche CCIAA                |
|                                                                                                    |                                                                                 |                                          | GESIND - Indirizzari STT                            |
|                                                                                                    |                                                                                 |                                          | TABUTE - Tabella utenti<br>STT                      |
|                                                                                                    |                                                                                 | 1                                        | CONTETPE -<br>Personalizzazioni<br>procedura Con.Te |
|                                                                                                    |                                                                                 |                                          | TeamSystem Experience                               |
| 💶 🔎 Corca 🛛 💀 🔹 🔕 🔹 🖓 🔹 😒 😪 😡                                                                                                    | 📀 🛣 🛛 🖉 💽 🖉                                                                     | 🛬 CZK/INR 🗉                              | -0.25% ^ 4× # 4 15:13                               |

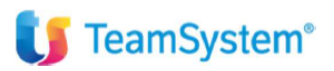

#### Procedere con la creazione del nuovo intermediario

| Codice | Codice fiscale   | Sede     | Descrizione |             |
|--------|------------------|----------|-------------|-------------|
| 1      | MNFMTT74R06l608T | manfredi |             |             |
| 2      | MNFMTT74R06l608T | manfredi |             | - Å         |
|        |                  |          |             | €<br>₩<br>* |

Una volta entrati nel programma con il tasto funzione F8 è possibile creare l'intermediario partendo dal primo codice libero.

|                                 | mannedi                     |                          |                 |            |   |
|---------------------------------|-----------------------------|--------------------------|-----------------|------------|---|
| Gestione Intermediari Abilitati | Agenzia Entrate             |                          |                 |            |   |
| Dati generali                   | Credenziali di accesso all  | 'area riservata Entratel |                 |            |   |
| Agenzia delle Entrate           | Utente                      | MNFMTT74R06l608T         | *               |            |   |
| Credenziali                     | Password                    | •••••                    |                 | * •        |   |
| Incaricati                      | Scadenza                    | 03/12/2021               |                 |            |   |
| Cassetto Fiscale                | Codice personale            |                          |                 |            |   |
|                                 |                             |                          |                 |            |   |
| Credenziali                     | Chiave privata in uso per   | validazione/apertura     |                 |            |   |
| Cassetto previdenziale          | Percorso                    |                          |                 |            |   |
| r 🗋 Credenziali                 | Password                    |                          |                 | <b>A</b>   |   |
| Registro Imprese                | Scadenza                    | 2                        |                 |            |   |
| I Fepa                          |                             |                          |                 |            |   |
| Fatture e Dipend.in Cloud       | ─ Chiave privata scaduta pe | er apertura ricevute     |                 |            |   |
| Biconciliazione Bancaria        | Percorso                    |                          |                 |            |   |
| Sistema Tessera Sanitaria       | Basevard                    |                          |                 |            |   |
| Connettore Digital              | Password                    |                          |                 |            |   |
| Anagr.certificati di firma      |                             |                          |                 |            |   |
| Archivia Web                    | Kit Adempimenti: firma con  | token USB                | Come da persona | lizzazioni | • |
|                                 |                             |                          |                 |            |   |
|                                 |                             |                          |                 |            |   |
| Dati Aggiuntivi Parametri       |                             |                          |                 |            |   |
| Controllo Elimina               |                             |                          |                 |            |   |

In questa fase nel menù di sinistra troviamo le sezioni

- **SEZIONE CREDENZIALI**: per caricare le credenziali di accesso ad Entratel e per collegare l'ambiente di sicurezza.
- SEZIONE INCARICATI: per associare gli incaricati all'accesso all'area riservata ed all'invio.
- **SEZIONE CASSETTO FISCALE**: per caricare ed allineare i soggetti deleganti (tramite apposita funziona automatica).
- SEZIONE DATI CATASTALI: por poter fare lo scarico massimo dei dati catastali delle ditte presenti in console telematica.

Le altre sezioni, se necessario, saranno oggetto di trattazione a parte, per il momento non devono essere modificate.

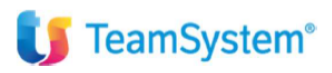

### Documento di analisi

## Inserimento credenziali entratel

#### Sezione credenziali

| Dati generali     Credenziali di accesso all'area riservata Entratel       Dati generali     Credenziali di accesso all'area riservata Entratel       Derestanti colle Entrate delle Entrate delle Entrate |   |
|----------------------------------------------------------------------------------------------------|---|
| Credenzali     Password     1       Incaricati     Scadenza     III       Cassetto Fiscale     IIII     Contemport                                                                                                    |   |
| Dati Catastali                                                                                                    |   |
| <ul> <li>Inps         <ul> <li>Chiave privata in uso per validazione/apertura</li> <li>Credenziali</li> <li>Credenziali</li> <li>Percorso</li> <li>automatico</li> </ul> </li> <li>Credenziali</li> <li>Password</li> <li>Scadenza</li> <li>30/04/2025 <sup>(1)</sup></li> <li>11/22.04</li> <li>2</li> </ul>                                                                                                    | I |
| Fatture e Dipend In Cloud     Dipidial Archive     Chiave privata scaduta per apertura ricevute     Chiave privata scaduta per apertura ricevute     Chiave privata scaduta per apertura ricevute     Percorso     Sistema Tessera Santaria     Percorso     Password     Password                                                                                                    |   |
| Image: Anagroentificati di firma     Kit Adempimenti: firma con token USB     Come da personalizzazioni                                                                                                    | • |
| Dati Aggiuntivi Parame Iri                                                                                                    |   |
| Controllo Elemina                                                                                                    |   |

Nelle credenziali nel primo riquadro, **nel caso di intermediario come società,** andranno inseriti il codice utente utilizzato per accedere ad Entratel ed il codice personale del cassetto fiscale di Entratel.

Nel secondo riquadro delle credenziali si dovrà caricare l'ambiente di sicurezza e la password utilizzata per l'autenticazione.

Per fare l'attivazione è necessario procedere come segue:

- Cliccare nell'icona della cartellina alla destra del percorso, il campo percorso non va valorizzato in modo da permettere al programma un aggancio automatico.
- Una volta cliccato nella cartellina il sistema chiederà la password di autenticazione --> a seguire andrà selezionato l'ambiente di sicurezza (i tre files utilizzati per autenticare).
- Il programma effettuerà un controllo automatico sulla validità dell'ambietne e sulla correttezza della password impostando in automatico la scadenza dell'ambiente.

La modalità sopra descritta comporta che l'ambiente di sicurezza verrà importato in un archivio del cloud del cliente e sarà richiamato automaticamente ogni volta per effettuare gli invii e lo scarico ricevute.

### **Sezione Incaricati**

Nella sezione incaricati andrà agganciato l'incaricato o gli incaricati all'invio.

Per fare questo va prima selezionata l'icona di selezione di destra, il programma dovrà proporre tutti gli utenti che sono già stati precaricati e configurati in Console Telematica

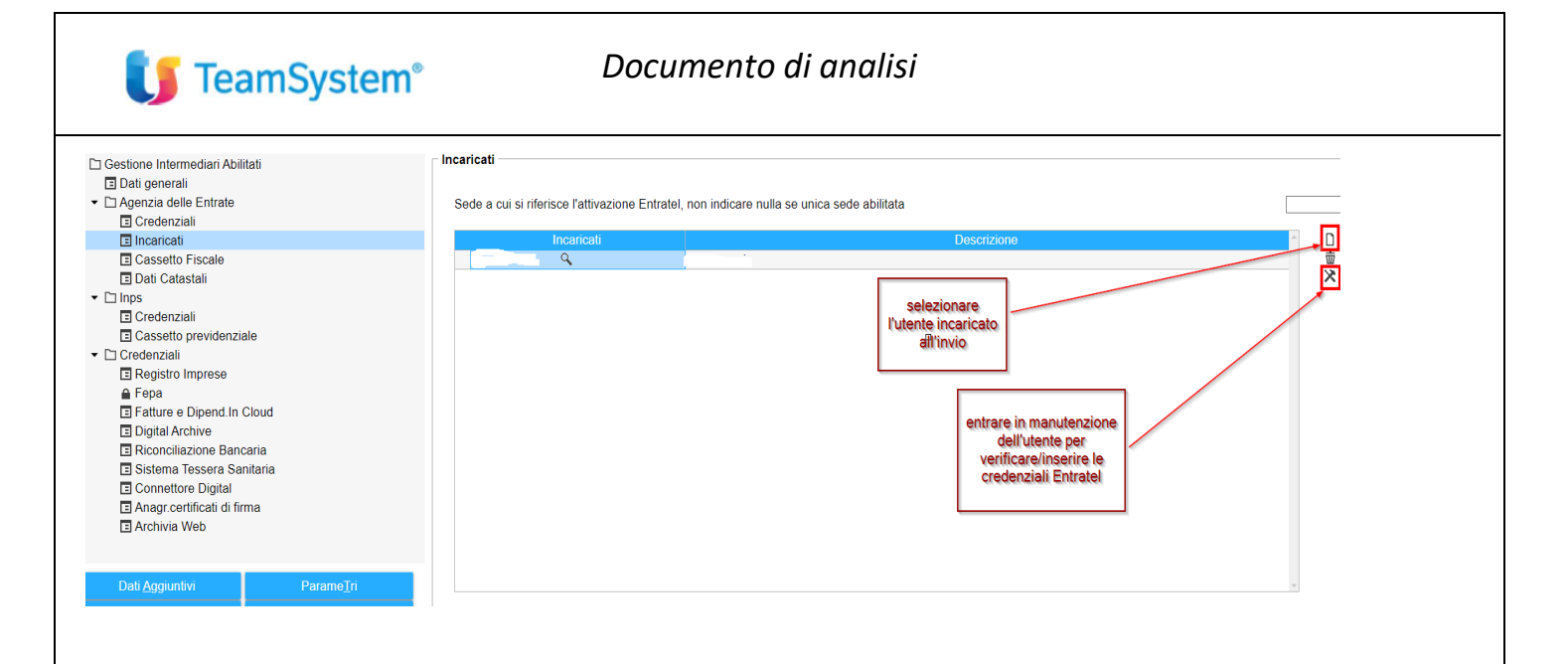

Una volta selezionato l'utente si potrà entrare in manutenzione (con tasto sulla destra evidenziato) per verificare la presenza delle credenziali corrette.

Nel folder AGENZIA ENTRATE (vedi videata) sarà possibile inserire: login, psw e pin dell'area riservata Entratel

Il flag evidenziato in videata serve per verificare che le credenziali siano corrette:

| 🖌 Tabella utenti                                        |                             |                  |                             |                           |                                |                      | 1          |
|---------------------------------------------------------|-----------------------------|------------------|-----------------------------|---------------------------|--------------------------------|----------------------|------------|
| Codice<br><u>G</u> ENERALE                              | PREFERENZE                  | teamsys<br>AGEN2 | tem<br>ZIA <u>ENTRATE</u>   | CASSE <u>T</u> TO FISCALE | ু ়<br>DATI CATA <u>S</u> TALI | IN <u>P</u> S        |            |
| Abilitato all'inv<br>Abilitato con c                    | rio<br>redenziali altro ute | ente             |                             |                           |                                |                      | ▼ <<br>▼ < |
| Utente Entrate<br>Password<br>Scadenza<br>Codice P.I.N. | el/Fisconline               | *                | T132132<br><br>01/12/20<br> | 023                       | V<br>CRI                       | ERIFICA<br>EDENZIALI |            |
|                                                         |                             |                  |                             |                           |                                |                      | F9 Uscita  |

# Inserimento credenziali per scarico cassetto fiscale

Nella sezione Cassetto Fiscale sarà necessario caricare il codice personale ed il codice segreto, dall'icona sotto evidenziata sarà possibile effettuare la lettura de Entrate dei soggetti deleganti. Verranno caricato e collegato solo quello con delega valida.

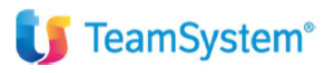

## Documento di analisi

| Appundt Immagine Mathematical<br>Appundt Immagine Strumenti                                            | Alt alt in the second second secon |                                                                                                    |
|----------------------------------------------------------------------------------------------------|----------------------------------------------------------------------------------------------------|----------------------------------------------------------------------------------------------------|
| ☆ CONTEINT - Gestione intermediari abilitati     ×       □ ★ ?     ℝ < > > >                           |                                                                                                    |                                                                                                    |
| mediario 1 🔍 👻 🦻                                                                                       |                                                                                                    |                                                                                                    |
| ) Gestione Intermediari Abilitati                                                                      | Cassetto fiscale                                                                                                    |                                                                                                    |
| Credenzial     Credenziali     Incaricati                                                              | Codice personale  Codice segreto In fase (i realized cencella deleganti con delega sceduta                                                                                                    | Password di accesso                                                                                                    |
| Date Catastali  Topolo Credenziali Credenziali Registro Imprese Fera Fera Fera Fera Fera Fera Fera Fer | Elence soggetti per cui al gestico il casetto fiscale  Azonda  2  3  4  5  5  6  0  5  5  6  10  11  11  12  14  15  1  15  1  15  1  15  1  15  1  15  1  1                                                                                                    | Scadoriza dologia           07/06/2027           02/02/2026           17/06/2023           22/05/2023           02/02/2027           21/04/2023           02/02/2027           21/04/2026           10/02/2024           01/02/2024           01/02/2024           01/02/2024           01/02/2024           10/03/2024 |
| Dati <u>Aggiuntivi</u><br>Controllo<br>Elimina                                                         | Azienda 10                                                                                                    | ICONA PER ESEGUIRE<br>LO SCARICO DEI<br>DELEGANTI ATTIVI<br>DEL CASSETTO<br>EISCALE                                                                                                    |

# Creazione utente console telematica

#### Dal portale entrare nel contesto TELEMATICI

|                                                                                                    | 01113A 0C101/05/2023                        |                                                              |                                                |                        | < > ~             |
|----------------------------------------------------------------------------------------------------|---------------------------------------------|--------------------------------------------------------------|------------------------------------------------|------------------------|-------------------|
|                                                                                                    | < 1 2 →                                     |                                                              | SCOPRI DI PIÚ trascina                         | a qui una funzione del | Webinar on demand |
| Euroconference Scadenzario                                                                                                    | :                                           | Prossime scadenze                                            | :                                              | Ĩ                      | AZIENDA           |
| 15 novembre 2023 *                                                                                                    | O November 2023 O                           | Data scader Tipologia Descrizione                            | ٥                                              |                        | CONTABILITA'      |
| Rivalutazione terreni e partecipazioni                                                                                                    | S M T W T F S                               |                                                              |                                                |                        |                   |
| Scadenza del versamento dell'imposta sostitutiva dovuta per la rivalutazione di terreni                                                                                                    | 1 2 3 4<br>5 6 7 8 9 10 11                  |                                                              |                                                |                        | GESTIONE STUDIO   |
| edificabili e con destinazione agricola) e partecipazioni detenute alla data del 1º gennaio 2023<br>Ion in regime di impresa.                                                                                                    | 12 13 14 15 16 17 18                        |                                                              |                                                |                        |                   |
| Registrazioni contabili associazioni sportive dilettantistiche                                                                                                    | 19 20 21 22 23 24 25<br>26 27 28 29 30      |                                                              |                                                |                        | REDDITI           |
| 3cade oggi il termine per le associazioni sportive dilettantistiche per annotare i corrispettivi e i<br>iroventi conseguti nell'esercizio di attività commerciali nel mese precedente. Le medesime<br>legosizioni si applicano alle associazioni serza scopo di lucro. | Current Date                                |                                                              |                                                |                        | PAGHE             |
| Registrazioni contabili                                                                                                    | mese anno                                   |                                                              |                                                |                        | SOSTITUTI         |
| Jitimo giorno per la registrazione cumulativa nel registro dei corrispettivi di scontrini fiscali e                                                                                                    | C FiscoPratico                              |                                                              |                                                |                        | •                 |
| icevute e per l'annotazione dei documento riepilogativo delle fatture di importo inferiore a 300<br>luro.                                                                                                    |                                             |                                                              |                                                |                        | VERSAMENTI        |
| Fatturazione differita                                                                                                    |                                             |                                                              |                                                |                        |                   |
| Scade oggi il termine per l'emissione e l'annotazione delle fatture differite per le consegne o                                                                                                    |                                             |                                                              |                                                |                        | TELEMATICI        |
| THE STATE ADDRESS THE THE STATE THE ADDRESS                                                                                                    |                                             |                                                              |                                                | EEE                    | SERVICE           |
| Euroconference Scadenzario                                                                                                    |                                             |                                                              |                                                | :                      | CENTICE           |
|                                                                                                    |                                             | 15 novembre 2023                                             | O November 2023 O                              |                        | PRESENZE          |
| Rivalutazione terreni e partecipazioni                                                                                                    |                                             |                                                              | S M T W T F S                                  | ~                      |                   |
| cadenza del versamento dell'imposta sostitutiva dovuta per la rivalutazione di terreni (edificabili e con de                                                                                                    | stinazione agricola) e partecipazioni dete  | nute alla data del 1° gennaio 2023 non in regime di impresa. | 1 2 3 4                                        | နှင့်                  | UTILITA'          |
| Registrazioni contabili associazioni sportive dilettantistiche                                                                                                    |                                             |                                                              | 0 6 7 8 9 10 11<br>12 13 14 <b>15 16</b> 17 18 |                        |                   |
| Inde and it termine per la propriation contine diatteristiche per appeters i corricottiul o i prover                                                                                                    | ti conconuiti nall'ocorcizio di attuità con | mmorciali nel moro procedente. La medecima disperizioni si   | 19 20 21 22 23 24 25                           |                        |                   |

Selezionare il comando CONTEUTE

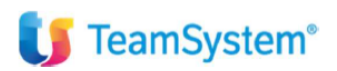

### Documento di analisi

|                                                                                                    | LIGHT 10A UCT 01/05/2020                                             |                                                          |                                        |                               |   | < > V             |
|----------------------------------------------------------------------------------------------------|----------------------------------------------------------------------|----------------------------------------------------------|----------------------------------------|-------------------------------|---|-------------------|
| - 5 di 8                                                                                                    | < 1 2 >                                                              |                                                          | SCOPRI DI PIÚ                          | trascina qui una funzione del |   | Webinar on demand |
| Euroconference Scadenzario                                                                                                    | :                                                                    | Prossime scadenze                                        | ÷                                      | ·                             |   | AZIENDA           |
| 15 novembre 2023                                                                                                    | November 2023                                                        | Data scader Tipologia Descrizione                        | 0                                      |                               |   | CONTABILITA'      |
| Rivalutazione terreni e partecipazioni<br>Icadenza del versamento dell'imposta sostitutiva dovuta per la rivalutazione di terreni<br>edificabili e con destinazione agricola) e partecipazioni detenute alla data del 1º gennaio 2023                                   | a m t vi T P B<br>1 2 3 4<br>5 6 7 8 9 10 11<br>43 43 44 45 45 45 45 |                                                          |                                        |                               |   | GESTIONE STUDIO   |
| ion in regime di impresa.                                                                                                    | 19 20 21 22 23 24 25                                                 |                                                          |                                        |                               |   | REDDITI :         |
| Scade oggi il termine per le associazioni sportive diettantistiche per annotare i corrispettivi e i<br>vroventi conseguiti nell'esercizio di attività commerciali nel mese precedente. Le medesime<br>lisposizioni si apolicano alle associazioni senza scopo di lucro. | Current Date                                                         |                                                          |                                        |                               |   | PAGHE             |
| Registrazioni contabili<br>Jilimo giorno per la registrazione cumulativa nel registro dei corrispettivi di scontrini fiscali e                                                                                                    | mese anno<br>novembre v 2023 v                                       |                                                          |                                        |                               |   | SOSTITUTI :       |
| icevute e per l'annotazione del documento riepilogativo delle fatture di importo inferiore a 300<br>NFD.                                                                                                    | Piscopratico                                                         |                                                          |                                        |                               | ÷ | VERSAMENTI        |
| Fatturazione differita<br>Scade opgi il termine per l'emissione e l'annotazione delle fatture differite per le consegne o<br>unettrivin avenuente nel mese narecelente                                                                                                  |                                                                      |                                                          |                                        |                               | Ģ | TELEMATICI        |
| Furoconference Scadenzario                                                                                                    |                                                                      |                                                          |                                        | :                             | I | SERVICE           |
|                                                                                                    | •                                                                    | K                                                        | PRESENZE                               |                               |   |                   |
| Rivalutazione terreni e partecipazioni<br>Rivalutazione del versamento dell'imposta sostitutiva dovuta per la rivalutazione di terreni (edificabili e con d                                                                                                    | 5<br>4<br>11                                                         | ŝ                                                        | UTILITA' <                             |                               |   |                   |
| Registrazioni contabili associazioni sportive dilettantistiche                                                                                                    | neli caecazili nall'accerizia di attuità com                         | marciali nal mara macadanta. La madacima dicasciziani ei | 12 13 14 15 16 17<br>19 20 21 22 23 24 | 18                            |   |                   |

Andrà creato l'utente che deve essere abilitato all'utilizzo della console telematica.

Il nome dell'utente dovrà essere tra quelli abilitati alla gestione dei flussi telematici. È sufficiente inserire il nome utente (il nome utente è quello di login al portale) ed impostare la descrizione che identifica l'utente stesso (è possibile ripetere il nome utente)

| ☆ CONTEUTE-Gestione utenti Con.Te         ×           IO         ₽         IC         >>                                                                                                    |                                       |
|----------------------------------------------------------------------------------------------------|---------------------------------------|
|                                                                                                    | · · · · · · · · · · · · · · · · · · · |
| Codoc     Descrizione       admin     admin       teamisystem     TEAMISYSTEM S P.A         Image: Contract of the second second |                                       |

Proseguendo nella personalizzazione, al folder PREFERENZE, andrà impostato la dicitura "txt" al campo Estensione file Esito.

La presente sezione permetta anche di profilare l'utente in modo da associare dei filtri utili ad ulteriormente limitare l'operatività per Adempimento, Gruppo, Procedura. Sarà eventualmente da analizzare l'esigenza di profilazione degli utenti ed operare delle personalizzazioni.

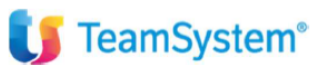

| 습 CONTEUTE - Gestione utenti | Con.Te ×                                                  |                                |           | $\langle \rangle$ |
|------------------------------|-----------------------------------------------------------|--------------------------------|-----------|-------------------|
| <b>☆?</b> K <                | > >                                                       |                                |           | 💩 🗋 🥢             |
|                              |                                                           |                                |           |                   |
| Cod                          | Tabella utenti                                            |                                |           |                   |
| dmin                         |                                                           |                                |           | >                 |
| amsystem                     | Codice paolo                                              | Q, 🔻                           |           | <u>^</u>          |
|                              | GENERALE PREFERENZE AGENZIA ENTRATE CASSETTO FISC         | ALE DATI CATASTALI INPS        |           |                   |
|                              | Avvisi                                                    |                                |           |                   |
|                              | Tipologia Nessuno Veb                                     | Menu: attiva sincronia         | <         |                   |
|                              | Escludi da avvisi : scadenze                              | attiva visualizzazione evoluta | <         |                   |
|                              | Profili                                                   | Operatività                    |           | 2                 |
|                              | Filtri                                                    | Invio manuale                  | <         |                   |
|                              | Orrinamenti                                               | Estensione file esito          |           |                   |
|                              |                                                           | su W7 o Vista txt              |           |                   |
|                              | Verifica versioni software di controllo                   | On demand                      | -         |                   |
|                              | Attiva visualizzazione personalizzata                     | Come da personalizzazioni      | -         | *                 |
|                              | Attiva ordinamento forniture crescente                    | Come da personalizzazioni      | •         |                   |
|                              | Ordinamento aziende nella fornitura per                   | Codice console                 | •         |                   |
|                              | Esecuzione funzioni esterne                               | Come da personalizzazioni      | •         |                   |
|                              | Modalità esecuzione controlli                             | Come da personalizzazioni      | •         |                   |
|                              | Esecuzione controlli AdE e Desktop Telematico             | Come da personalizzazioni      | -         | *                 |
|                              | verifica vers.controlii prima di controllare le forniture | Come da personalizzazioni      | •         |                   |
|                              |                                                           |                                |           |                   |
| o collegato : paolo          |                                                           | _                              |           |                   |
|                              |                                                           | F1                             | F9 Uscita |                   |

Nel successivo folder AGENZIA ENTRATE, nel caso di utente non incaricato e quindi non provvisto di credenziali, si dovranno barrare i flag come evidenziato nella videata.

I flag sono necessari per ereditare le credenziali dell'incaricato associato all'intermediario (vedi paragrafo Inserimento credenziali entratel – sezione incaricato).

| 🖌 🛛 Tabella utenti                                      |                             |                  |         |                           |                                |               |     | *          |
|---------------------------------------------------------|-----------------------------|------------------|---------|---------------------------|--------------------------------|---------------|-----|------------|
| Codice<br><u>G</u> ENERALE                              | PREFERENZE                  | paolo<br>AGENZIA | ENTRATE | CASSE <u>I</u> TO FISCALE | ু ়<br>DATI CATA <u>S</u> TALI | IN <u>P</u> S |     |            |
| Abilitato all'inv<br>Abilitato con c                    | vio<br>redenziali altro ute | nte              |         |                           |                                |               |     | ▼ <<br>▼ < |
| Utente Entrate<br>Password<br>Scadenza<br>Codice P.I.N. | əl/Fisconline               | *                |         |                           |                                |               | _ ₽ |            |
|                                                         |                             |                  |         |                           |                                |               |     | F9 Uscita  |
|                                                         |                             |                  |         |                           |                                |               |     |            |